# Cisco IP-telefoons bewaken met Call Manager Real Time Monitoring Tool (RTMT)

### Inhoud

Inleiding Voorwaarden Vereisten Gebruikte componenten Achtergrondinformatie Procedure

## Inleiding

Dit document beschrijft u, hoe u telefooninformatie zoals de namen van de actieve en inactieve lading van de telefoon, folder nummers, modelnummer, inloggebruiker ID en andere informatie van RTMT kunt controleren.

### Voorwaarden

#### Vereisten

Er zijn geen specifieke vereisten van toepassing op dit document.

#### Gebruikte componenten

De informatie in dit document is gebaseerd op deze softwareversies:

- CUCM versie: 11.0
- RTMT-versie: 11.0
- Windows 10-besturingssysteem

De informatie in dit document is gebaseerd op de apparaten in een specifieke laboratoriumomgeving. Alle apparaten die in dit document worden beschreven, hadden een opgeschoonde (standaard)configuratie. Als uw netwerk live is, moet u de potentiële impact van elke opdracht begrijpen.

### Achtergrondinformatie

Dit document helpt Whan-beheerder om de firmware te kennen die door de telefoons wordt gebruikt, of als de beheerder wil weten of de telefoons die door de firmware zijn bijgewerkt of niet, of als hij de status van de telefoon wil weten als het upgrade mislukt/succes. Ook, als zij de status van de telefoonregistratie na de upgrades of belangrijke veranderingen moeten kennen.

# Procedure

- 1. Meld u aan bij RTMT (Klik op het document voor installatie-assistentie) <u>Cisco Unified Real-</u> <u>Time Monitoring Tool Management Guide, release 10.0(1)</u>
- 2. Navigeer naar **spraak/video > apparaat > Zoeken > Apparaat openen > Apparatuur zoeken > Telefoon**.

| <u>F</u> ile <u>System</u> | Voice/Video AnalysisManage      | er IM and Presence   | <u>E</u> dit <u>W</u> indow Appl <u>ic</u> | ation He <u>l</u> p |
|----------------------------|---------------------------------|----------------------|--------------------------------------------|---------------------|
| Real Time                  | Voice and Video <u>S</u> ummary | Unified Communicatio | ons Solutions                              |                     |
| Sustam                     | Call Process                    | Device Summery       |                                            |                     |
| aystem                     | Service                         | Device Summary       | Onen Device Search                         | Phone               |
| System Summ                | CTI                             | Phone Summary        | App lafe                                   | Gateway Devices     |
| Server                     | Report                          | Findle Summary       | App Into                                   | H323 Devices        |
|                            | Intercompany Media Services     | •                    | Properties                                 | CTI Devices         |
|                            | ss                              |                      | Open                                       | Voice Mail Devices  |
|                            | ane                             |                      | 2                                          | Media Resources     |
| Critics                    | I Senices                       |                      |                                            | Hunt List           |
| Performance                | II Selvices                     |                      |                                            | <u>S</u> IP Trunk   |
| Perfor                     | mance                           |                      |                                            |                     |
| Perfor                     | mance Log Viewer                |                      |                                            |                     |
| Tools                      |                                 |                      |                                            |                     |
| Alert C                    | entral                          |                      |                                            |                     |
| 🛛 – 🛃 Trace                | & Log Central                   |                      |                                            |                     |
| 🛛 – 🔊 Job St               | atus                            |                      |                                            |                     |
| - 🔊 SysLo                  | g Viewer                        |                      |                                            |                     |
| - 🔊 VLT                    |                                 |                      |                                            |                     |
| AuditL                     | og Viewer                       |                      |                                            |                     |
|                            |                                 |                      |                                            |                     |
|                            | 44444                           |                      |                                            |                     |
|                            |                                 |                      |                                            |                     |
|                            |                                 |                      |                                            |                     |
|                            |                                 |                      |                                            |                     |
|                            | 44444                           |                      |                                            |                     |
|                            |                                 |                      |                                            |                     |
|                            |                                 |                      |                                            |                     |
|                            |                                 |                      |                                            |                     |
| Voice/Video                |                                 |                      |                                            |                     |

3. Kies de telefoons die u wilt controleren op basis van de registratiestatus en klik op **Volgende**.

| Real Time Monitoring To                                                                                                | O For Cisco Unified Communicati                                                                           | ans Solutions                                                                                                    |
|----------------------------------------------------------------------------------------------------|----------------------------------------------------------------------------------------------------|----------------------------------------------------------------------------------------------------|
| System                                                                                                    | Device Search                                                                                             | X                                                                                                    |
| Voice/Video                                                                                                    | Cucm10pub                                                                                                 |                                                                                                    |
| Voice and Video Summary    Voice and Video Summary CallProcess  Call Activity  Gateway Activity                        | Gateway Devices     H323 Devices     CTI Devices     Voice Mail Devices     Media Resources     Hunt List | Select Phone to monitor X                                                                                               |
| Frunk Activity     SDL Queue     SIP Activity                                                                          |                                                                                                    | Select Device with Status:          ● Registered        Any CallManager ▼                                               |
| Session Trace Log View     Session Trace Log View     Real Time Data     Open from Local Disk     Colled Barty Tracing |                                                                                                    | Ourregistered     Any CallManager ▼       Partial Registered     Any CallManager ▼       Rejected     Any CallManager ▼ |
| Device<br>Device Summary                                                                                               |                                                                                                    | <ul> <li>Any Status Any CollManager ▼</li> <li>Device only Configured in Database.</li> </ul>                           |
| Service<br>Heartbeat                                                                                                   |                                                                                                    | <back next=""> Finish Cancel</back>                                                                                     |
| CTI<br>CTI Manager<br>CTI Search<br>Report<br>Learned Pattern                                                          |                                                                                                    |                                                                                                    |

Kies vervolgens de telefoon op basis van de downloadstatus van de telefoonfirmware.
 Bijvoorbeeld, om de lijst van telefoons te krijgen, welke de status van het downloaden van firmware mislukt etc. Klik op Volgende om verder te gaan

| Real Time Monitoring Too                                                                                                    | D For Cisco Unified Communic                                                                                                    | sations Solutions                                                                                                    |
|----------------------------------------------------------------------------------------------------|----------------------------------------------------------------------------------------------------|----------------------------------------------------------------------------------------------------|
| System                                                                                                    | Device Search                                                                                                    | X                                                                                                    |
| Voice/Video                                                                                                    | Cucm10pub                                                                                                    |                                                                                                    |
| Voice and Video Summary<br>- Summary<br>CallProcess<br>- Call Activity<br>- State Call Activity<br>- State Call Activity<br>- | Gateway Devices Gateway Devices H323 Devices H122 Devices H423 Devices H423 Devices H423 Devices H424 Devices H424 H124 H424 H124 H124 H424 H124 H124 H424 H124 H124 H424 H124 H124 H124 H424 H124 H124 H124 H124 H124 H124 H124 | Select Phone to monitor       ×         Select Device with Download Status:       •         • Any Status       •         • Successful       •         • Downloading       •         • Failed       •                             Downloading       •         • Failed       • |

5. Kies de telefoon door telefoonprotocol en gebaseerd op het apparaatmodel. Bijvoorbeeld, als u SIP telefoons van 7975 model wilt controleren. Kies de optie en klik op **Volgende** om verder te gaan

| Real Time Monitoring Tool Fo                                                                                                    | or Cisco Unified Communication                                                                                                    | ons Solutions                                                                                                    |                      |   |
|----------------------------------------------------------------------------------------------------|----------------------------------------------------------------------------------------------------|----------------------------------------------------------------------------------------------------|----------------------|---|
| System 🕴 🗂 🛙                                                                                                    | Device Search                                                                                                    |                                                                                                    |                      | X |
| Voice/Video       Image: Constraint of the symmatry of the symmatry of | ucm10pub<br>Phone<br>Gateway Devices<br>H323 Devices<br>CTI Devices<br>Voice Mail Devices<br>Media Resources<br>Hunt List<br>SIP Trunk | Select Phone to monitor<br>Search By Device Model<br>Protocol Any<br>Any Model<br>Device Model<br><a href="https://www.select.com">www.select.com</a><br>Any Any Model<br><a href="https://www.select.com">www.select.com</a><br>Device Model<br><a href="https://www.select.com">www.select.com</a><br>Any<br>Any | Ascom IP-DECT Device |   |

6. Kies de telefoons met MAC of de getallen beginnen met aantal of telefoons met IP adresbereik. Bijvoorbeeld telefoon MACs begint met SEP0A6BE993\*, of getallen 646471\* of IP bereik 10.1.1.\* en klik op Volgende om verder te gaan.

| System                     | Device Search      | X                                     |
|----------------------------|--------------------|---------------------------------------|
| VoiceMidee                 | Cucm10pub          |                                       |
| Voice/video                | Phone              |                                       |
| Voice and Video Summary    | Gateway Devices    |                                       |
| Voice and Video Summary    | - CTI Devices      |                                       |
|                            | Voice Mail Devices |                                       |
| Call Activity              | Media Resources    |                                       |
| Gateway Activity           | - 🗋 Hunt List      | Select Bhone to monitor               |
| Trunk Activity             | SIP Trunk          |                                       |
| - 🔳 SDL Queue              |                    | Search with Name:                     |
| - SIP Activity             |                    | Any Name/Address                      |
| Session Trace Log View     |                    | O Directory Number (e.g. 200*)        |
| – 🥘 Real Time Data         |                    |                                       |
| — 🥘 Open from Local Disk   |                    | U Device Name (e.g. SEP123*)          |
| - 🊵 Called Party Tracing   |                    | O Device Description (e.g. Auto*)     |
| Device                     |                    | O 18 Address (e.g. 173 30 131)        |
| Device Summary             |                    | ○ IF Audiess (e.g. 1/2.20.12. )       |
| – 🧑 Device Search          |                    | O IP Subnet IP: Mask                  |
| - 🎱 Phone Summary          |                    | O IPV6 Address (e a xxxxxxxxxxxxxxxx) |
| Service                    |                    |                                       |
| Cisco TFTP                 |                    | A Back Navts Einish Cancel            |
| - 🎬 Heartbeat              |                    |                                       |
| - \Lambda Database Summary |                    |                                       |
| сті                        |                    |                                       |
| — 🗱 CTI Manager            |                    |                                       |
| - 🛃 CTI Search             |                    |                                       |
| Report                     |                    |                                       |
| Learned Pattern            |                    |                                       |

7. U hebt nu de optie om de velden te kiezen die u wilt weergeven, zoals telefoon-MAC-adres, actieve lading, inactieve lading, telefoonnummer enzovoort.

| Voice and Video Summary         Voice and Video Summary         Call Activity         Call Activity         Call Activity         Call Activity         Science Status         Voice and Video Summary         Call Activity         Science Status         Voice Jail Devices         Voice Jail Devices< | System                                                                                                    | Device Search                                                                                                    |                                                                                                    |                                                                                                    | X |
|----------------------------------------------------------------------------------------------------|----------------------------------------------------------------------------------------------------|----------------------------------------------------------------------------------------------------|----------------------------------------------------------------------------------------------------|----------------------------------------------------------------------------------------------------|---|
| Call Activity<br>Gateway Activity<br>Trunk Activity<br>SDL Queue<br>SIP Activity<br>Session Trace Log View<br>Real Time Data<br>Open from Local Disk<br>Called Party Tracing<br>Device Summary<br>Service<br>Cisco TFTP<br>Heartbeat<br>Database Summary<br>CT                                                                                                    | Voice/Video Voice and Video Summary CallProcess                                                                                                    | cucm10pub      D Phone      Gateway Devices      H323 Devices      CTI Devices                                                                                                    |                                                                                                    |                                                                                                    |   |
| SDL Queue   SDL Queue   SIP Adtvity   Session Trace Log View   Real Time Data   Open from Local Disk   Called Party Tracing   Device Summary   Device Search   Phone Summary   Service   Clicor TFTP   Heattbeat   Database Summary                                                                                                    | Call Activity Gateway Activity Trunk Activity                                                                                                    | Voice Mail Devices     Orice Mail Devices     Orice Media Resources     Orice Munt List     Orice Mail Devices     Orice Mail Devices     Orice Mail Device | Select Phone to monitor                                                                                                    | ×                                                                                                    |   |
| CTI Manager                                                                                                    | SIP Activity<br>SIP Activity<br>Session Trace Log View<br>Real Time Data<br>Open from Local Disk<br>Called Party Tracing<br>Device Summary<br>Device Search<br>Phone Summary<br>Service<br>Cisco TFTP<br>Heartbeat<br>Database Summary<br>CTI<br>CTI Manager<br>CTI Search<br>Panoti |                                                                                                    | Monitor following attributes:<br>Name<br>Node<br>IpAddress<br>IpAddress<br>Ipv6Address<br>Ipv6A | Status DirNumber Conscription Model StatusReason Protocol InactiveLoadd DownloadStatus DownloadServer Finish Cancel |   |

| System                  |        | Device Search      |           |              |            |           |                |            |         |          |                    | X                 |
|-------------------------|--------|--------------------|-----------|--------------|------------|-----------|----------------|------------|---------|----------|--------------------|-------------------|
| Voice/Video             |        | cucm10pub          | Name      | Status       | Node       | DirNum    | IpAddress      | Model      | LoginUs | Protocol | ActiveLoadId       | InactiveLoadId    |
|                         |        | Phone Devices      | SEP0026C  | Registered   | 10.106.110 | 1019-Regi | 10.106.110.46  | Cisco 7960 | N/A     | SCCP     | N/A                | N/A               |
| Voice and Video Summary | 2005   | Gateway Devices    | SEPB000B  | Unregistered | 10.106.110 | 1019-UnR  | 10.106.110.52  | Cisco 8861 | user1   | SIP      | sip88xx.11-0-1ES-8 | sip88xx.11-0-1-11 |
| Voice and Video Summary | 2002   | H323 Devices       | SEPD0C28. | Registered   | 10.106.110 | 1000-Regi | 10.106.122.137 | Cisco 9971 | N/A     | SIP      | sip9971.9-4-2SR2-2 | sip9971.9-4-2-13  |
| CallProcess             |        | CTI Devices        | SEPE8BA7  | Registered   | 10.106.110 | 1014-Regi | 10.106.115.7   | Cisco 9951 | N/A     | SIP      | sip9951.9-4-2SR2-2 | sip9951.9-4-2-13  |
| - 🦓 Call Activity       |        | Voice Mail Devices | l         |              |            |           |                |            |         |          |                    |                   |
| Gateway Activity        | 000000 | Hunt List          |           |              |            |           |                |            |         |          |                    |                   |
| Trunk Activity          |        | SIP Trunk          |           |              |            |           |                |            |         |          |                    |                   |
| - E SDL Queue           |        |                    |           |              |            |           |                |            |         |          |                    |                   |
| - 🥝 SIP Activity        | 00000  |                    |           |              |            |           |                |            |         |          |                    |                   |
| Session Trace Log View  | 200    |                    |           |              |            |           |                |            |         |          |                    |                   |
| – 🆓 Real Time Data      | 1000   |                    |           |              |            |           |                |            |         |          |                    |                   |
| Open from Local Disk    | 10000  |                    |           |              |            |           |                |            |         |          |                    |                   |
| Called Party Tracing    |        |                    |           |              |            |           |                |            |         |          |                    |                   |
| Device                  |        |                    |           |              |            |           |                |            |         |          |                    |                   |
| - 🚔 Device Summary      | 00000  |                    |           |              |            |           |                |            |         |          |                    |                   |
| - 🧑 Device Search       |        |                    |           |              |            |           |                |            |         |          |                    |                   |
| - In Phone Summary      | 0000   |                    |           |              |            |           |                |            |         |          |                    |                   |
| Service                 |        |                    |           |              |            |           |                |            |         |          |                    |                   |
| - 🔫 Cisco TFTP          |        |                    |           |              |            |           |                |            |         |          |                    |                   |
| – 🎬 Heartbeat           |        |                    |           |              |            |           |                |            |         |          |                    |                   |
| - 🛕 Database Summary    | 00000  |                    |           |              |            |           |                |            |         |          |                    |                   |
| CTI                     |        |                    |           |              |            |           |                |            |         |          |                    |                   |
| — 🗱 CTI Manager         | 0000   |                    |           |              |            |           |                |            |         |          |                    |                   |
| - 🌄 CTI Search          | 00000  |                    |           |              |            |           |                |            |         |          |                    |                   |
| Report                  | 1000   |                    |           |              |            |           |                |            |         |          |                    |                   |
| – 🖳 Learned Pattern     | 00000  |                    |           |              |            |           |                |            |         |          |                    |                   |

Opmerking: Op dit moment hebt u alleen de optie om de informatie te bekijken en er is geen optie beschikbaar om de gegevens te exporteren.